# Шаг 1. Зайти на главную страницу официального сайта ГОСУСЛУГИ (www.gosuslugi.ru). Нажать кнопку «Войти».

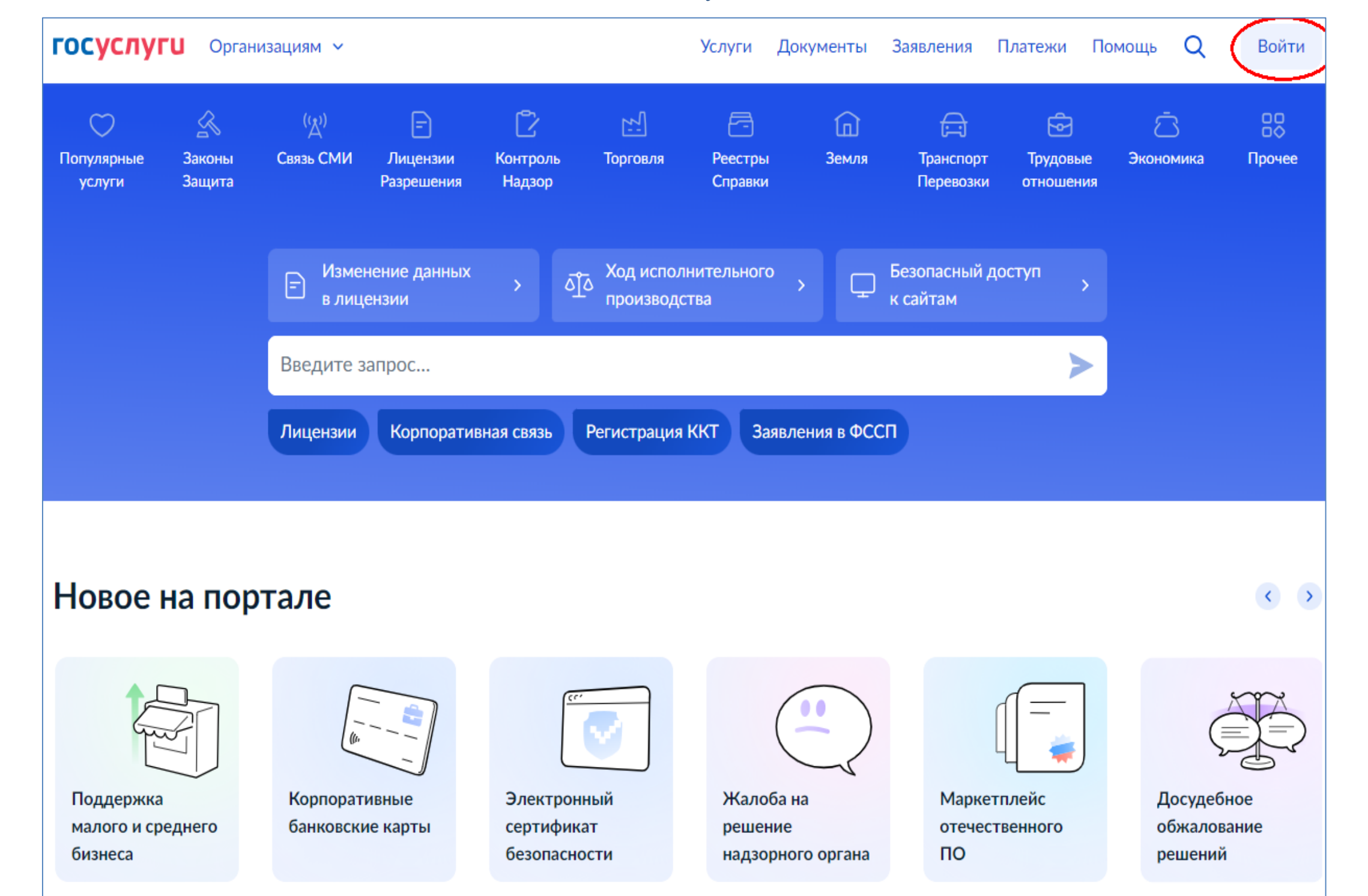

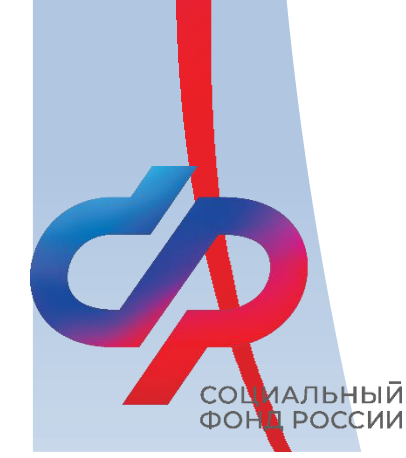

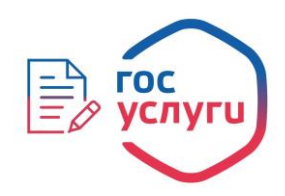

Шаг 2. Выбрать способ входа. Войти как руководитель юридического лица.

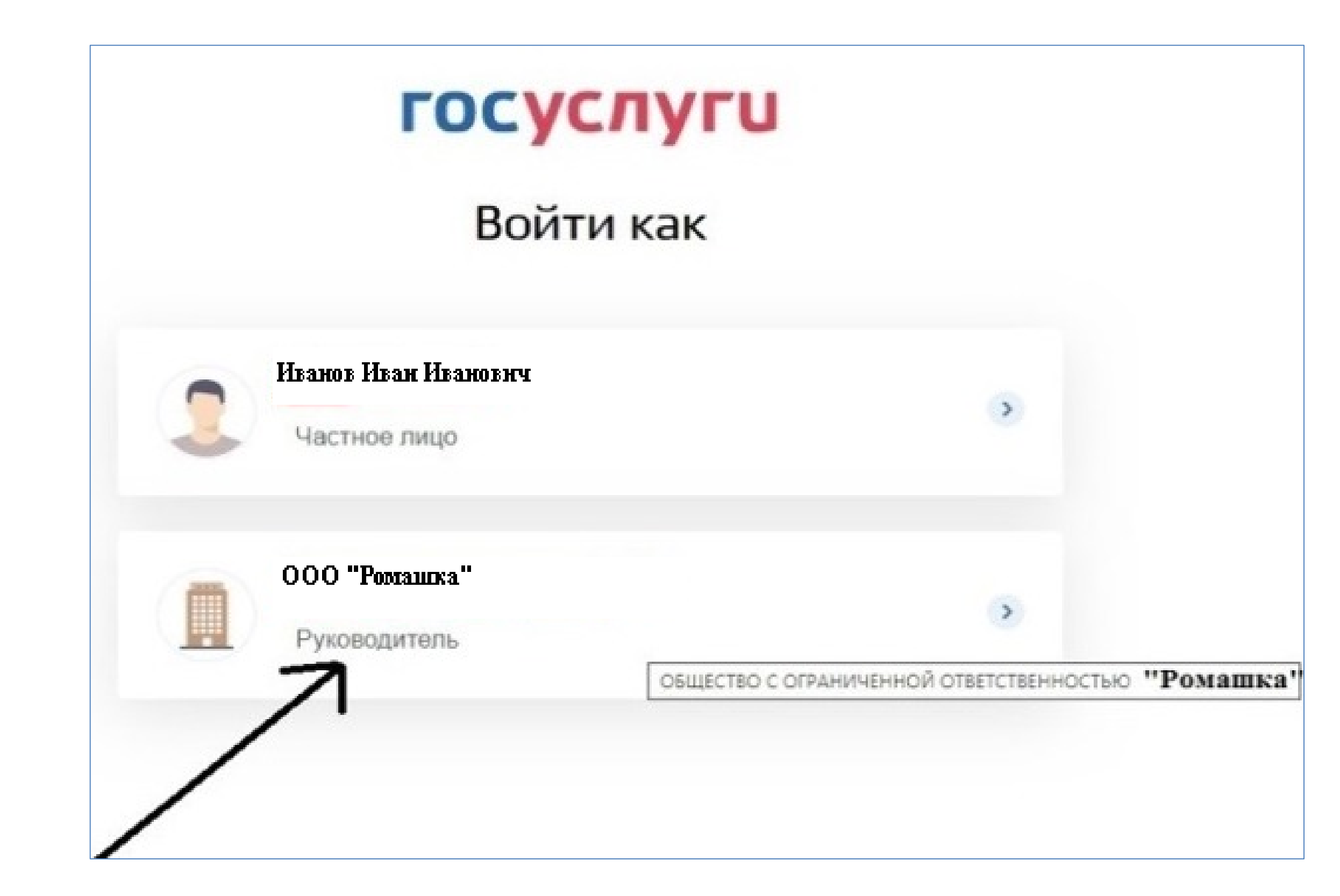

альныи РОССИИ

**DOF** 

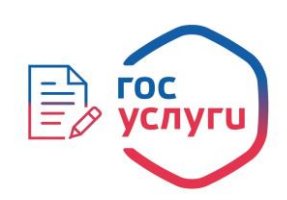

### Шаг 3. Ввести в поисковой строке краткое наименование услуги «Принятие решения о финансовом обеспечении предупредительных мер».

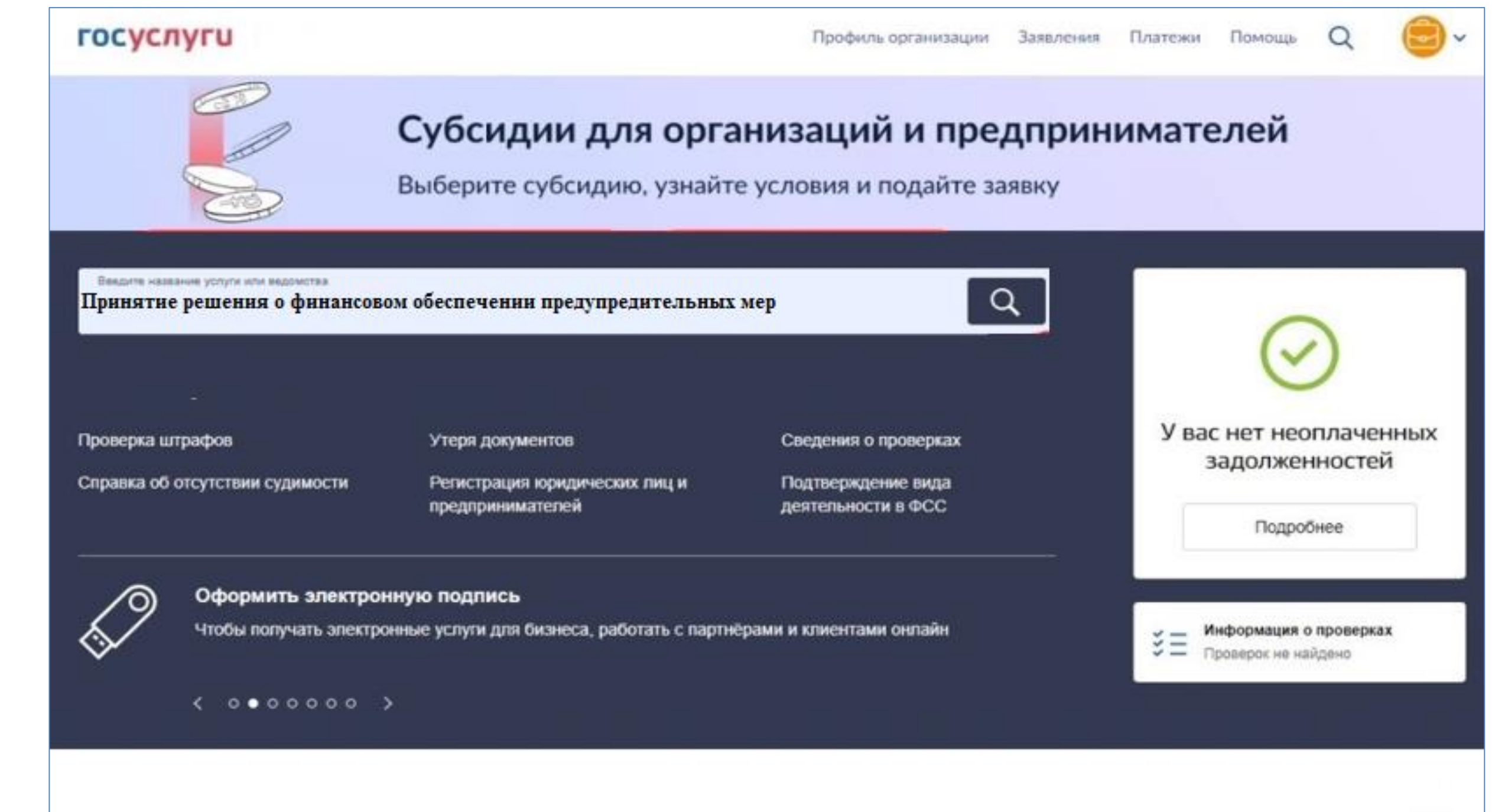

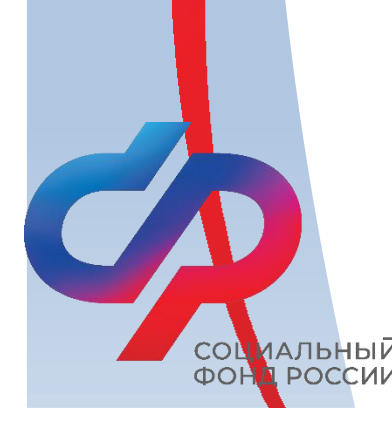

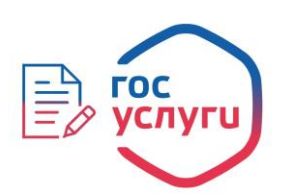

### Шаг 4. Нажать кнопку «Начать» на странице с услугой.

Профиль организации

### < Назад

# Получение приказа о финансовом обеспечении предупредительных мер

С помощью услуги страхователь может заполнить заявление, отправить ero в СФР и получить приказ территориального органа СФР о финансовом обеспечении предупредительных мер по сокращению производственного травматизма и профессиональных заболеваний работников и санаторно-курортного лечения работников, занятых на работах с вредными и (или) опасными производственными факторами

Ответьте на несколько вопросов и узнайте, что делать дальше

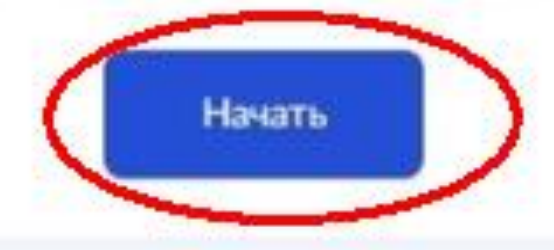

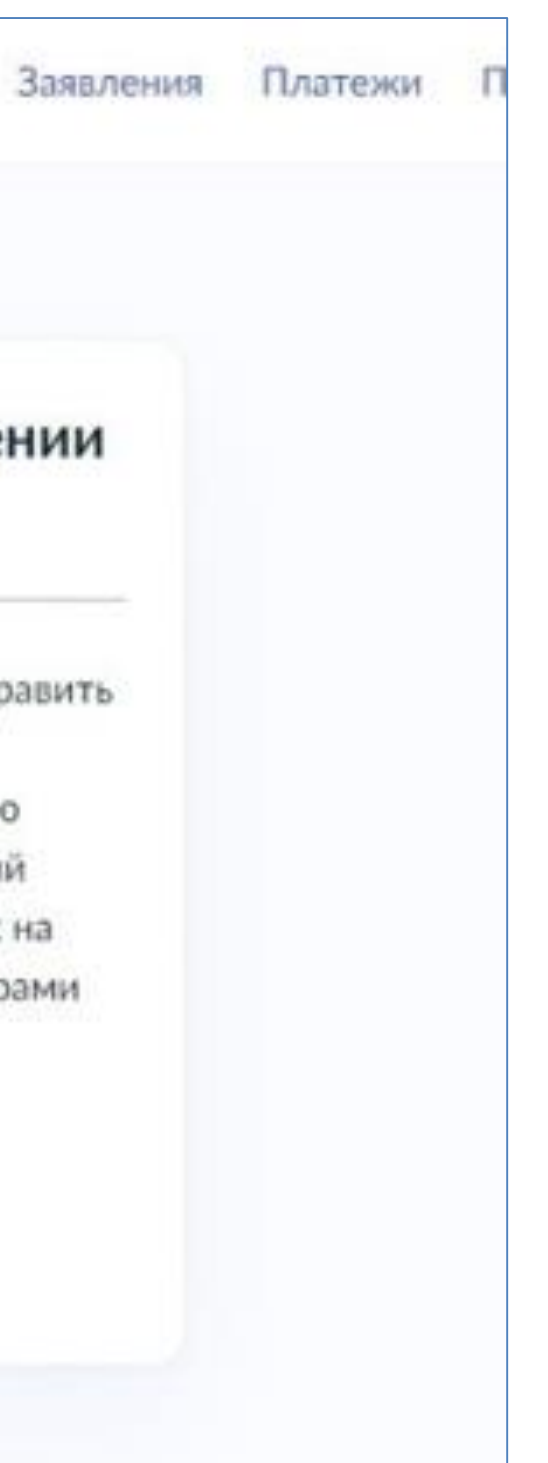

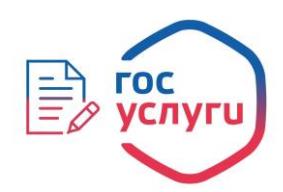

Шаг 5. Выбрать ответ «Да».

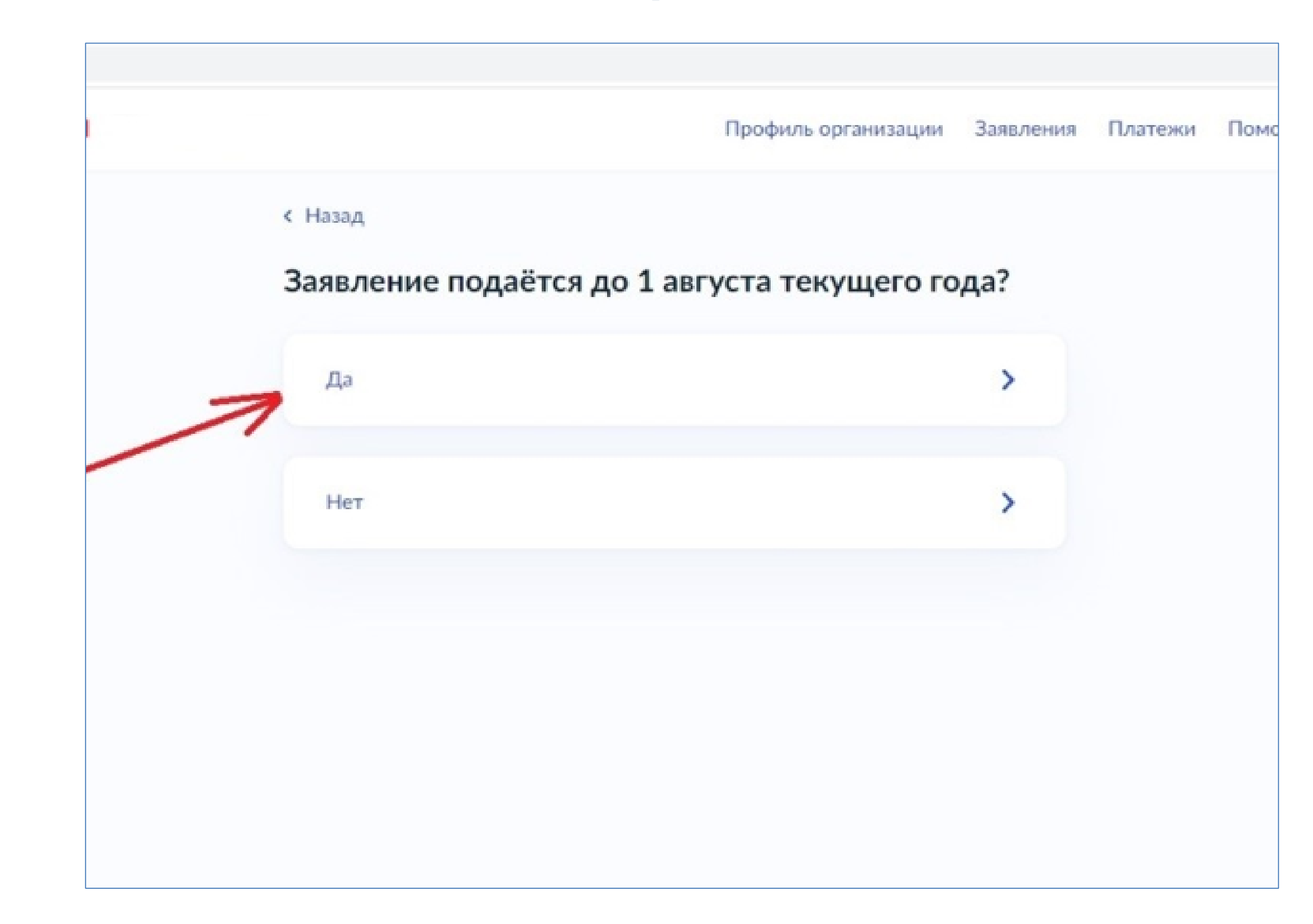

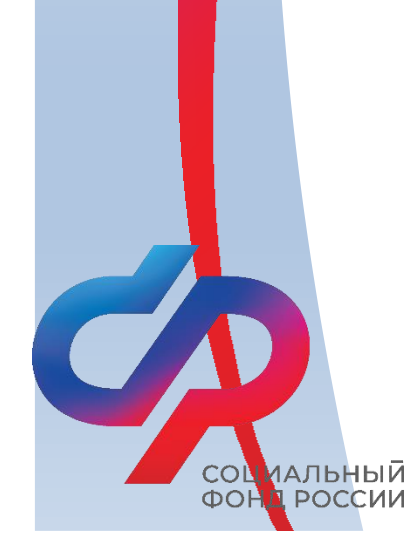

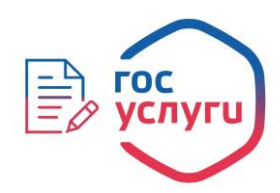

Шаг 6. Выбрать необходимый вариант. В случае если организация является обособленным подразделением или филиалом страхователя – выбрать ответ «Да». Если организация является юр. лицом – «Нет».

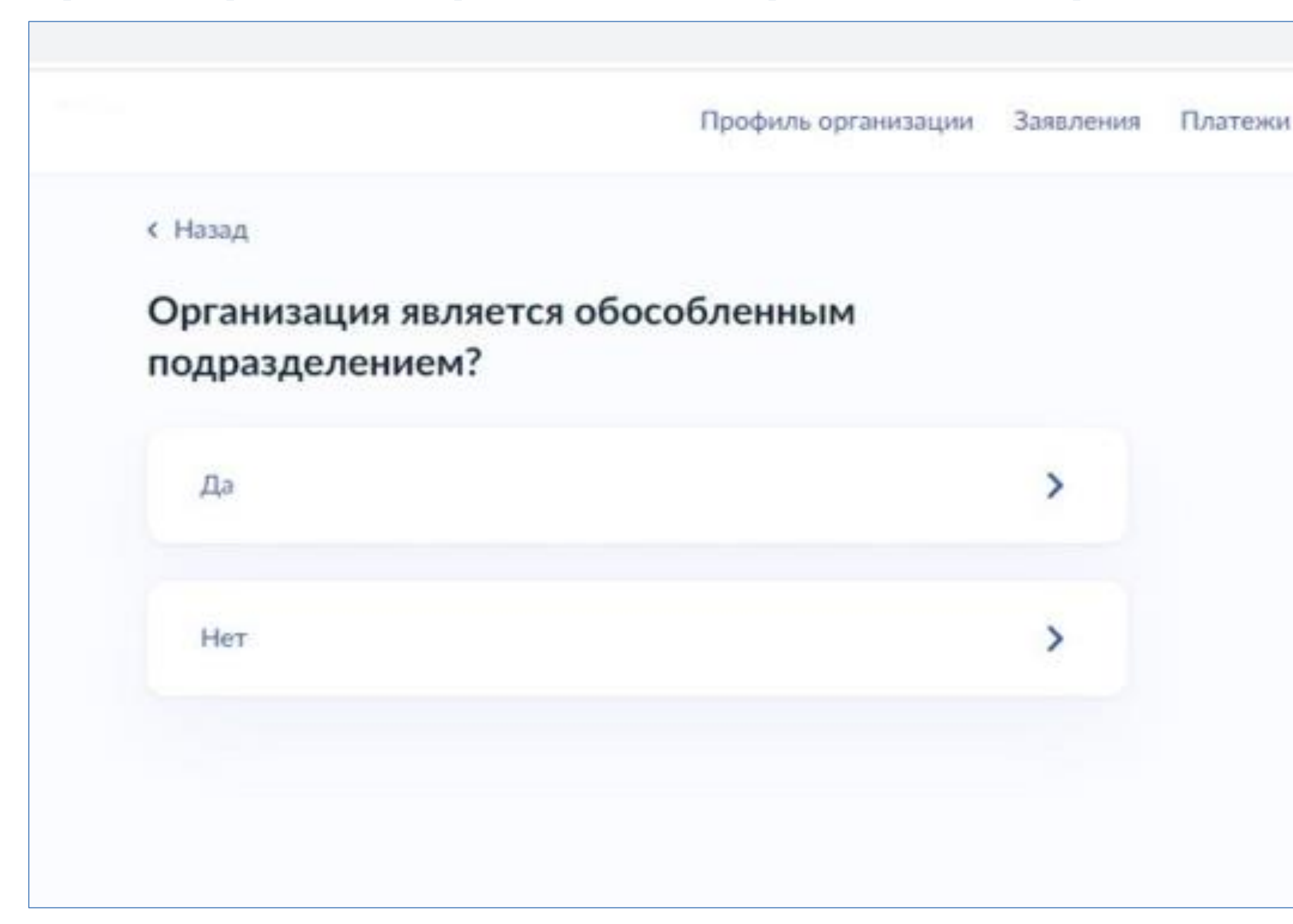

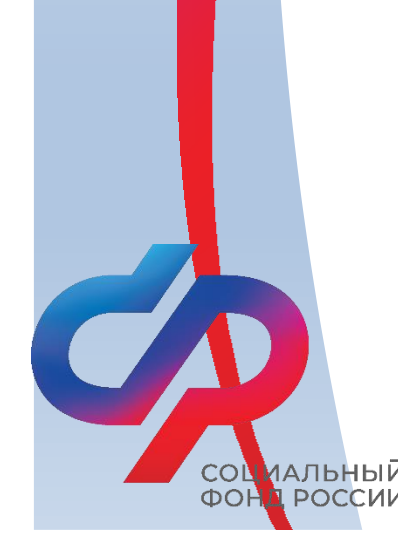

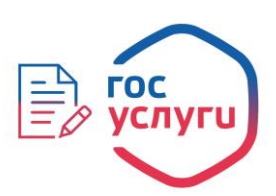

### Шаг 7. Ознакомиться с информацией. Нажать кнопку «Перейти к заявлению».

| <ul> <li>Казад</li> <li>План финансового обеспечения предупредительных мер на текущи год.</li> <li>Копии или выписки из документов</li> <li>Документы, обосновывающие необходимость финансового обеспечения каждого из мероприятий, включённых в план финансового обеспечения предупредительных мер</li> </ul> Срок исполнения Услугу окажут в течение 23 рабочих дней Подпись Перед отправкой заявление нужно будет подписать усиленной квлифицированной электронной подписью Раультат                                                                                                    | <b>Е госуслуги</b> | Профиль организации Заявл                                                                 |
|----------------------------------------------------------------------------------------------------|--------------------|-------------------------------------------------------------------------------------------|
| Что нужно для подачи заявления<br>План финансового обеспечения предупредительных мер на текущи<br>год<br>Копии или выписки из документов<br>Документы, обосновывающие необходимость финансового<br>обеспечения каждого из мероприятий, включённых в план<br>финансового обеспечения предупредительных мер<br>Срок исполнения<br>Услугу окажут в течение 23 рабочих дней<br>Подпись<br>Перед отправкой заявление нужно будет подписать усиленной<br>квалифицированной электронной подписью<br>Результат<br>Приказ территориального органа СФР о финансовом обеспечении<br>предупредительных мер будет направлен в личный кабинет |                    | < Назад                                                                                   |
| <ul> <li>План финансового обеспечения предупредительных мер на текущи год</li> <li>Копии или выписки из документов</li> <li>Документы, обосновывающие необходимость финансового обеспечения каждого из мероприятий, включённых в план финансового обеспечения предупредительных мер</li> </ul> Срок исполнения Услугу окажут в течение 23 рабочих дней Подпись Перед отправкой заявление нужно будет подписать усиленной квалифицированной электронной подписью Результат Приказ территориального органа СФР о финансовом обеспечении предупредительных мер будет направлен в личный кабинет                                    |                    | Что нужно для подачи заявления                                                            |
| <ul> <li>Копии или выписки из документов</li> <li>Документы, обосновывающие необходимость финансового<br/>обеспечения каждого из мероприятий, включённых в план<br/>финансового обеспечения предупредительных мер</li> <li>Срок исполнения</li> <li>Услугу окажут в течение 23 рабочих дней</li> <li>Подпись</li> <li>Перед отправкой заявление нужно будет подписать усиленной<br/>квалифицированной электронной подписью</li> <li>Результат</li> <li>Приказ территориального органа СФР о финансовом обеспечении<br/>предупредительных мер будет направлен в личный кабинет</li> </ul>                                        |                    | <ul> <li>План финансового обеспечения предупредительных мер на текущий<br/>год</li> </ul> |
| <ul> <li>Документы, обосновывающие необходимость финансового<br/>обеспечения каждого из мероприятий, включённых в план<br/>финансового обеспечения предупредительных мер</li> <li>Срок исполнения</li> <li>Услугу окажут в течение 23 рабочих дней</li> <li>Подпись</li> <li>Перед отправкой заявление нужно будет подписать усиленной<br/>квалифицированной электронной подписью</li> <li>Результат</li> <li>Приказ территориального органа СФР о финансовом обеспечении<br/>предупредительных мер будет направлен в личный кабинет</li> </ul>                                                                                 |                    | <ul> <li>Копии или выписки из документов</li> </ul>                                       |
| обеспечения каждого из мероприятий, включённых в план<br>финансового обеспечения предупредительных мер<br>Срок исполнения<br>Услугу окажут в течение 23 рабочих дней<br>Подпись<br>Перед отправкой заявление нужно будет подписать усиленной<br>квалифицированной электронной подписью<br>Результат<br>Приказ территориального органа СФР о финансовом обеспечении<br>предупредительных мер будет направлен в личный кабинет                                                                                                    |                    | <ul> <li>Документы, обосновывающие необходимость финансового</li> </ul>                   |
| финансового обеспечения предупредительных мер<br>Срок исполнения<br>Услугу окажут в течение 23 рабочих дней<br>Подпись<br>Перед отправкой заявление нужно будет подписать усиленной<br>квалифицированной электронной подписью<br>Результат<br>Приказ территориального органа СФР о финансовом обеспечении<br>предупредительных мер будет направлен в личный кабинет                                                                                                    |                    | обеспечения каждого из мероприятий, включённых в план                                     |
| Срок исполнения<br>Услугу окажут в течение 23 рабочих дней<br>Подпись<br>Перед отправкой заявление нужно будет подписать усиленной<br>квалифицированной электронной подписью<br>Результат<br>Приказ территориального органа СФР о финансовом обеспечении<br>предупредительных мер будет направлен в личный кабинет                                                                                                    |                    | финансового обеспечения предупредительных мер                                             |
| Услугу окажут в течение <b>23 рабочих дней</b><br>Подпись<br>Перед отправкой заявление нужно будет подписать усиленной<br>квалифицированной электронной подписью<br>Результат<br>Приказ территориального органа СФР о финансовом обеспечении<br>предупредительных мер будет направлен в личный кабинет                                                                                                    |                    | Срок исполнения                                                                           |
| Подпись           Перед отправкой заявление нужно будет подписать усиленной квалифицированной электронной подписью           Результат           Приказ территориального органа СФР о финансовом обеспечении предупредительных мер будет направлен в личный кабинет                                                                                                    |                    | Услугу окажут в течение 23 рабочих дней                                                   |
| Перед отправкой заявление нужно будет подписать усиленной<br>квалифицированной электронной подписью<br>Результат<br>Приказ территориального органа СФР о финансовом обеспечении<br>предупредительных мер будет направлен в личный кабинет                                                                                                    |                    | Подпись                                                                                   |
| квалифицированной электронной подписью<br>Результат<br>Приказ территориального органа СФР о финансовом обеспечении<br>предупредительных мер будет направлен в личный кабинет                                                                                                    |                    | Перед отправкой заявление нужно будет подписать усиленной                                 |
| Результат<br>Приказ территориального органа СФР о финансовом обеспечении<br>предупредительных мер будет направлен в личный кабинет                                                                                                    |                    | квалифицированной электронной подписью                                                    |
| Приказ территориального органа СФР о финансовом обеспечении<br>предупредительных мер будет направлен в личный кабинет                                                                                                    |                    | Результат                                                                                 |
| предупредительных мер будет направлен в личный кабинет                                                                                                    |                    | Приказ территориального органа СФР о финансовом обеспечении                               |
|                                                                                                    |                    | предупредительных мер будет направлен в личный кабинет                                    |
|                                                                                                    |                    | Перейти к заявлению                                                                       |

иальныи

РОССИИ

COL OD

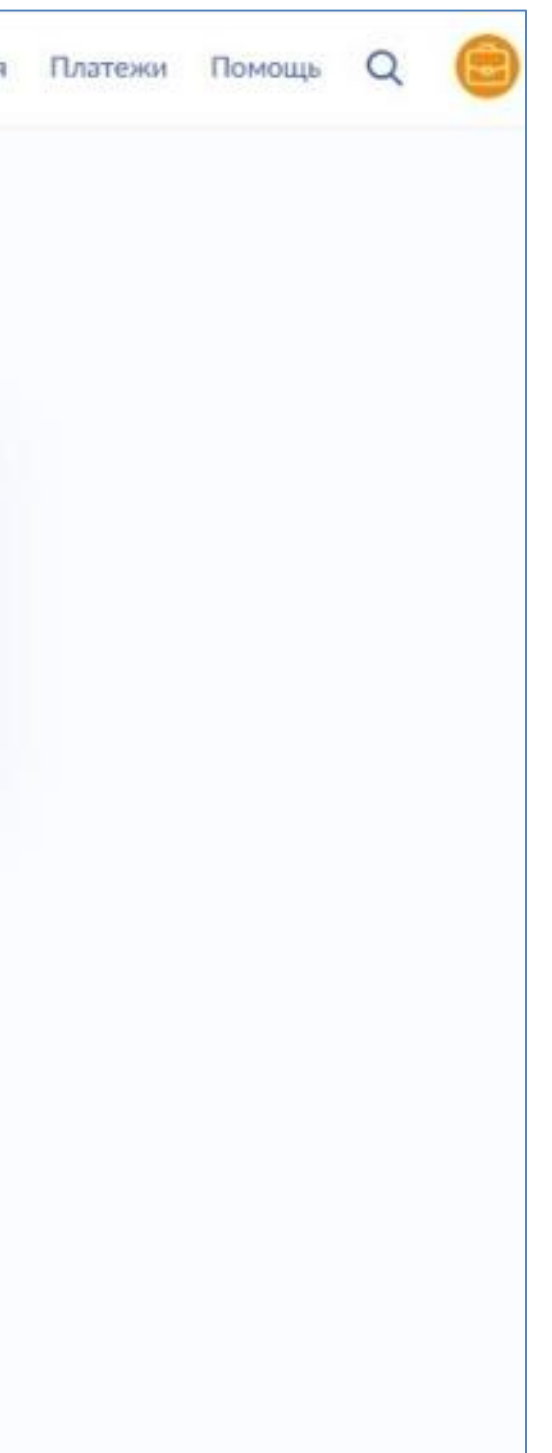

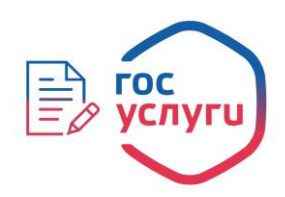

# Шаг 8. Проверить сведения, нажать кнопку «Верно». В случае если в сведениях найдена ошибка, нажать кнопку «Откуда эти данные и как исправить ошибку».

| ≡ госуслуги | Профиль организации Заявл                |
|-------------|------------------------------------------|
|             | < Назад                                  |
|             | Проверьте сведения об организации и      |
|             | руководителе                             |
|             | ОБЩЕСТВО С ОГРАНИЧЕННОЙ ОТВЕТСТВЕННОСТЬЮ |
|             | Рорганска                                |
|             | Сокращённое наименование                 |
|             | ООО "Ромашка"                            |
|             | ОГРН                                     |
|             | 1231231231231                            |
|             | ИНН                                      |
|             | 1231231231                               |
|             | кпп                                      |
|             | 123123123                                |
|             | Руководитель организации                 |
|             | Фамилия                                  |
|             | Иванов                                   |
|             | Имя                                      |
|             | Иван                                     |
|             | Отчество                                 |
|             | Иванович                                 |
|             | Откуда эти данные и как исправить ошибку |
|             |                                          |
|             | Верно                                    |
|             |                                          |

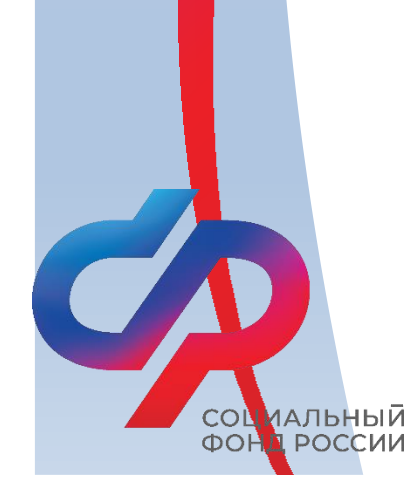

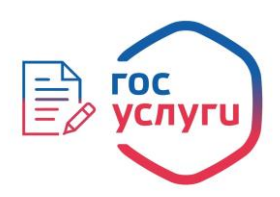

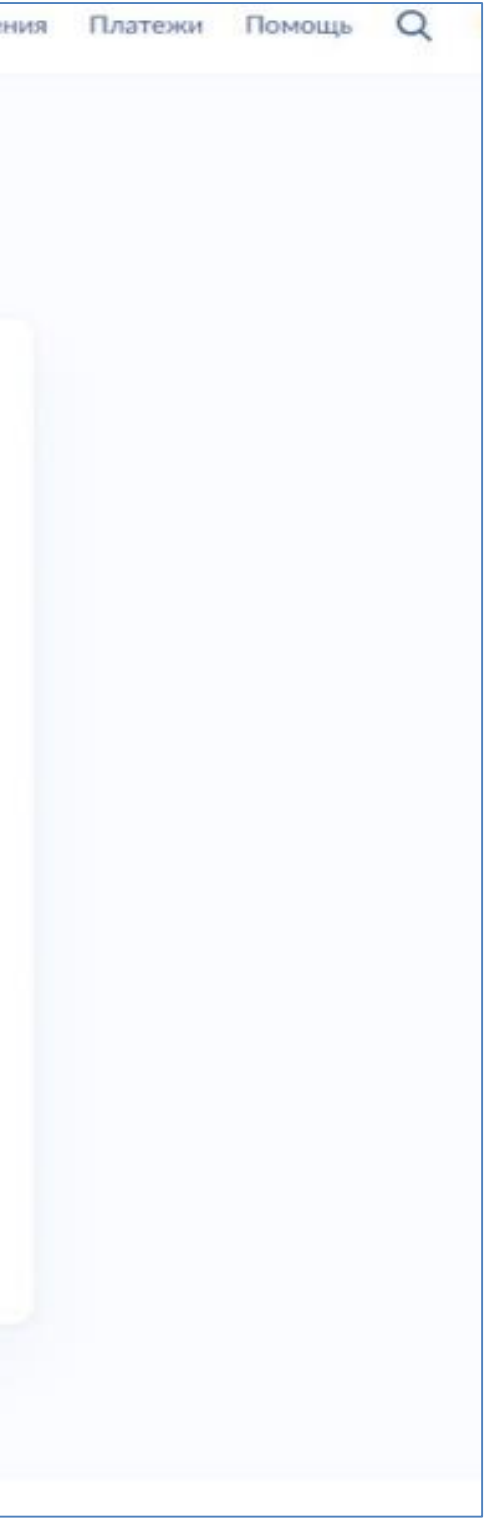

Шаг 9. Указать номер, который был присвоен организации при регистрации в ФСС РФ, состоящий из 10 цифр.

|                       | Профиль организаци                                                                       |
|-----------------------|------------------------------------------------------------------------------------------|
| < Назад               |                                                                                          |
| Укажите регистраци    | юнный номер страхова                                                                     |
| Регистрационный номер |                                                                                          |
| XXXXXXXXX             |                                                                                          |
|                       |                                                                                          |
|                       | Продолжить                                                                               |
|                       |                                                                                          |
|                       |                                                                                          |
|                       |                                                                                          |
|                       |                                                                                          |
|                       | <ul> <li>Кажите регистраци</li> <li>Регистрационный номер</li> <li>ХХХХХХХХХХ</li> </ul> |

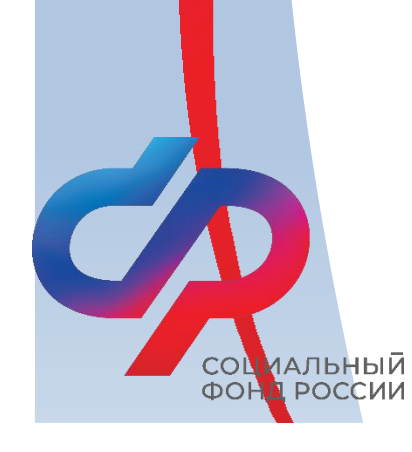

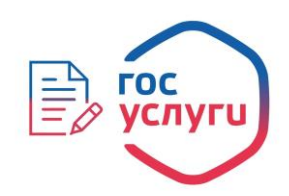

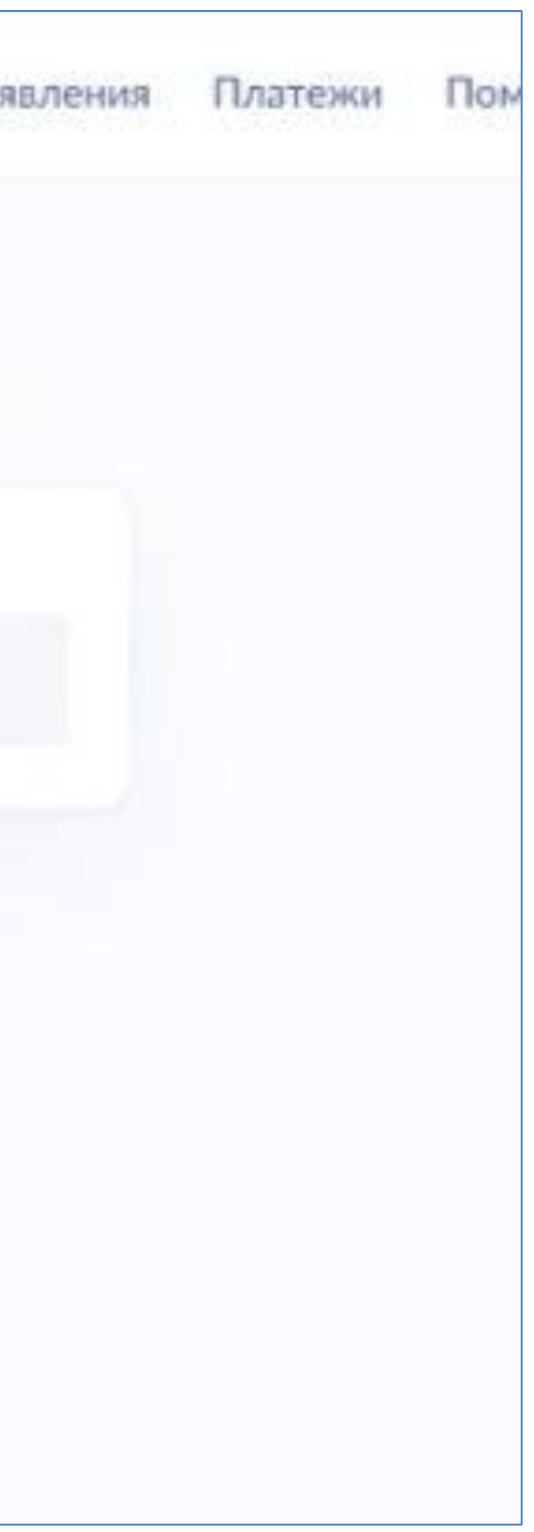

Шаг 10. Сохранить на компьютере сканированный план финансового обеспечения в формате ZIP. Добавить файл путем нажатия на кнопку «Выбрать файл».

| (Назад                    |                                                                    |                                                                                                    |                                                                                                    |                                                                                                    |                                                                                                    |
|---------------------------|--------------------------------------------------------------------|----------------------------------------------------------------------------------------------------|----------------------------------------------------------------------------------------------------|----------------------------------------------------------------------------------------------------|----------------------------------------------------------------------------------------------------|
| Загрузите д               | окументы                                                           |                                                                                                    |                                                                                                    |                                                                                                    |                                                                                                    |
| План финан<br>на текущий  | ісового обесі<br>год                                               | печения                                                                                                    | предупредитель                                                                                                    | ных мер                                                                                                    |                                                                                                    |
| Электронный<br>— Поддержи | или отсканирова<br>иваемый формат                                  | анный доку<br>т: zip                                                                                                    | мент в архиве                                                                                                    |                                                                                                    |                                                                                                    |
|                           | Перетащите фай                                                     | л или выбер<br>Выбрать (                                                                                                    | тте на компьютере<br>файл                                                                                                    |                                                                                                    |                                                                                                    |
|                           | Можно выбрат                                                       | ть еще 1 фа                                                                                                    | ійл на <b>481.5 Мб</b>                                                                                                    |                                                                                                    |                                                                                                    |
|                           |                                                                    | Продолжи                                                                                                    | пы                                                                                                    |                                                                                                    |                                                                                                    |
|                           | Вагрузите д<br>План финан<br>на текущий<br>Электронный<br>Поддержи | Назад<br>Загрузите документы<br>План финансового обес<br>на текущий год<br>Электронный или отсканиров<br>— Поддерживаемый форма<br>Перетаците фай<br>()<br>Можно выбра | <ul> <li>Назад</li> <li>Вагрузите документы</li> <li>План финансового обеспечения п<br/>на текущий год</li> <li>Электронный или отсканированный доку</li> <li>Поддерживаемый формат: zip</li> <li>Перетащите файл или выбери</li> <li>Выбрать с</li> <li>Можно выбрать еще 1 фа</li> </ul> | Загрузите документы<br>План финансового обеспечения предупредитель<br>на текущий год<br>Электронный или отсканированный документ в архиве<br>Электронный или отсканированный документ в архиве<br>Поддерживаемый формат: zip<br>Перетащите файл или выберите на компьютере<br>@ Выбрать файл<br>Можно выбрать еще 1 файл на 481.5 M6 | Загрузите документы<br>План финансового обеспечения предупредительных мер<br>на текущий год<br>Электронный или отсканированный документ в архиве<br>Поддерживаемый формат: zip<br>Перетащите файл или выберите на компьютере |

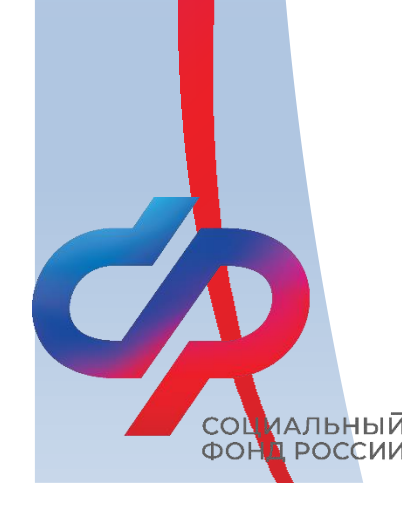

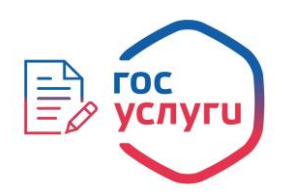

Шаг 11. Если выбранный файл загружен верно, появится строка с названием файла. Далее нажать кнопку «Продолжить».

| С Гназад<br>Эстанование с соколо сокото                                                                       |                                                               |        |
|----------------------------------------------------------------------------------------------------|---------------------------------------------------------------|--------|
| загрузите документь                                                                                           | 4                                                             |        |
| План финансового обе<br>на текущий год                                                                        | спечения предупредительных                                    | мер    |
| Электронный или отсканиро<br>— Поддерживаемый форм                                                            | ванный документ в архиве<br>at: zip                           |        |
|                                                                                                    |                                                               |        |
| ZIP План_ФОПМ   6 Кб<br>Скачать                                                                               | Уд                                                            | цалить |
| Глан_ФОПМ   6 Кб<br>Скачать<br>Выбрано максимальное количес<br>Всего в заявлении можно загрузи                | Уд<br>тво файлов<br>гть 1 файл.                               | цалить |
| Глан_ФОПМ   6 Кб<br>Скачать<br>Выбрано максимальное количес<br>Всего в заявлении можно загрузи<br>Можно выбра | Уд<br>тво файлов<br>пъ 1 файл.<br>ть еще 0 файлов на 481.5 M6 | цалить |

ИАЛЬНЫИ

РОССИИ

COL ΦΟΙ

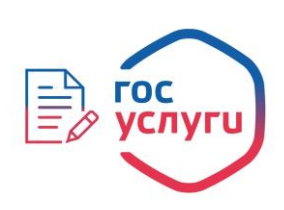

# Шаг 12. Таким же образом подгрузить остальные необходимые документы в формате ZIP.

| те документы                                                                                                    |                                                                                                    |
|----------------------------------------------------------------------------------------------------|----------------------------------------------------------------------------------------------------|
|                                                                                                    |                                                                                                    |
| ень мероприятий по улучшению условий и ох<br>копии или выписки из коллективного догово<br>ения по охране труда, локального нормативн<br>реализуемых страхователем мероприятиях п<br>ению условий и охраны труда | раны<br>ра,<br>юго<br>о                                                                                                    |
| нные или отсканированные документы в архиве<br>держиваемый формат: zip                                                                                                    |                                                                                                    |
| Перетащите файл или выберите на компьютере<br><i>Выбрать файл</i>                                                                                                    |                                                                                                    |
| Можно выбрать еще 1 файл на 481.5 Мб                                                                                                    |                                                                                                    |
| Продолжить                                                                                                    |                                                                                                    |
|                                                                                                    | те документы<br>ень мероприятий по улучшению условий и ох<br>копии или выписки из коллективного догово<br>ения по охране труда, локального нормативн<br>реализуемых страхователем мероприятиях п<br>ению условий и охраны труда<br>нные или отсканированные документы в архиве<br>держиваемый формат: zip<br>Перетащите файл или выберите на компьютере |

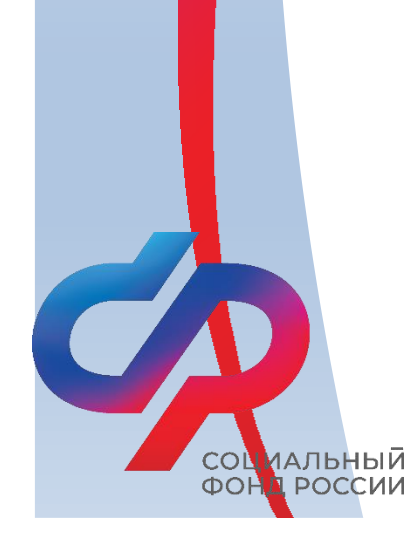

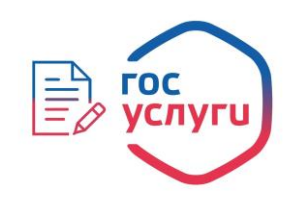

| 19 | Платежи | Помощь |
|----|---------|--------|
|    |         |        |
|    |         |        |
|    |         |        |
|    |         |        |
|    |         |        |
|    |         |        |
|    |         |        |
|    |         |        |
|    |         |        |
|    |         |        |
|    |         |        |
|    |         |        |
|    |         |        |
|    |         |        |
|    |         |        |
|    |         |        |

Шаг 13. После подгрузки всех документов необходимо выбрать отделение Фонда. Далее нажать кнопку «Перейти к подписанию».

Профиль организации < Назад Выберите региональное отделение Фонда Отделение Отделение Фонда пенсионного и социального страхован... по Липецкой области Перейти к подписанию

ИАЛЬНЫИ

РОССИИ

COL

ΦOF

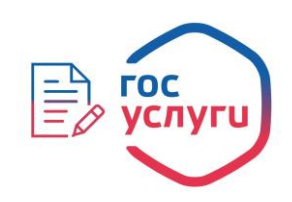

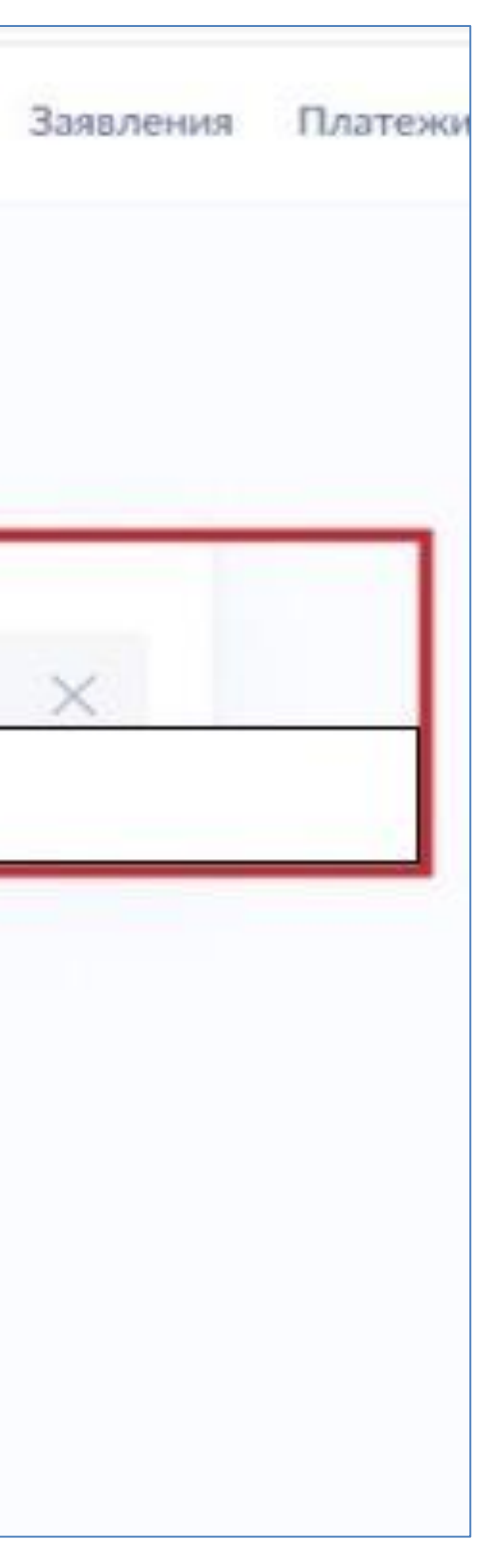

Шаг 14. Далее не будет возможности прикрепления документов, поэтому необходимо проверить документы на комплектность. В комплекте должно быть три файла в формате ZIP. Далее нажать кнопку «Подписать». В случае если требуется заменить файл – нажать кнопку «Назад», внести необходимые изменения.

| < Назад    |                                                |          |
|------------|------------------------------------------------|----------|
| Подпи      | шите документы                                 |          |
| Проверьте  | документы и подпишите электронной подписью     |          |
| На что обр | ратить внимание при подписании УКЭП            |          |
| ZIP        | План_ФОПМ 6 Кб                                 |          |
| ZIP        | КолДогоор 6 Кб                                 |          |
| ZIP        | ПМО_СКЛ 25 Кб                                  |          |
| XML        | req 1 K6                                       |          |
| PDF        | req_preview 37 K6                              |          |
| XML        | trans_902dc007-4ffa-425f-a78b-d 2 K6           |          |
| Нажимая    | онопку «Подписать», я подтверждаю, что просмот | рел все  |
| указанных  | в них                                          | ту сведе |

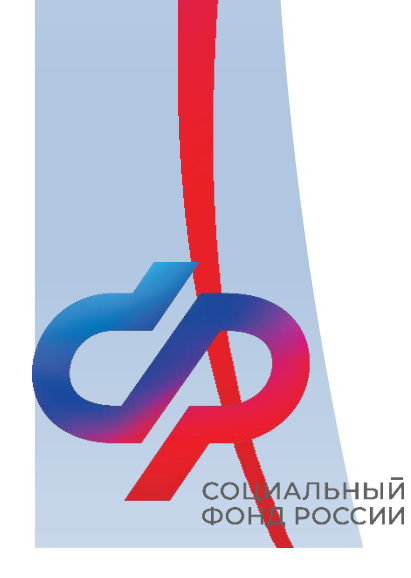

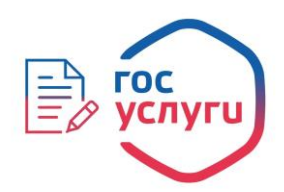

|   | Заявления | Платежи |
|---|-----------|---------|
|   |           |         |
|   |           |         |
|   |           |         |
| C | качать    |         |
| C | качать    |         |
| C | качать    |         |
| C | качать    |         |
| C | качать    |         |
| C | качать    |         |
|   |           |         |
| - | แหล       |         |

Шаг 15. При успешной обработке сайтом заявления появится уведомление «Заявление отправлено». Это значит, что заявление успешно направлено в ОСФР по Липецкой области.

| Заявление отправлено                                                                  |
|---------------------------------------------------------------------------------------|
| Процедура займет до 23 рабочих дней                                                   |
| Ф ОСФР по Липецкой области                                                            |
| Что дальше                                                                            |
| Уведомления о регистрации заявления и принятии решения<br>направлены в личный кабинет |
|                                                                                       |
| В личный кабинет                                                                      |
|                                                                                       |

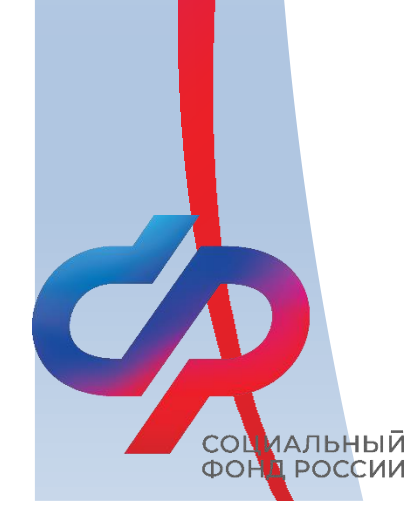

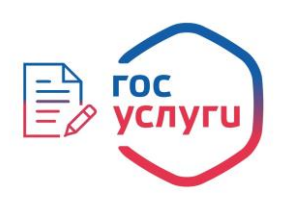

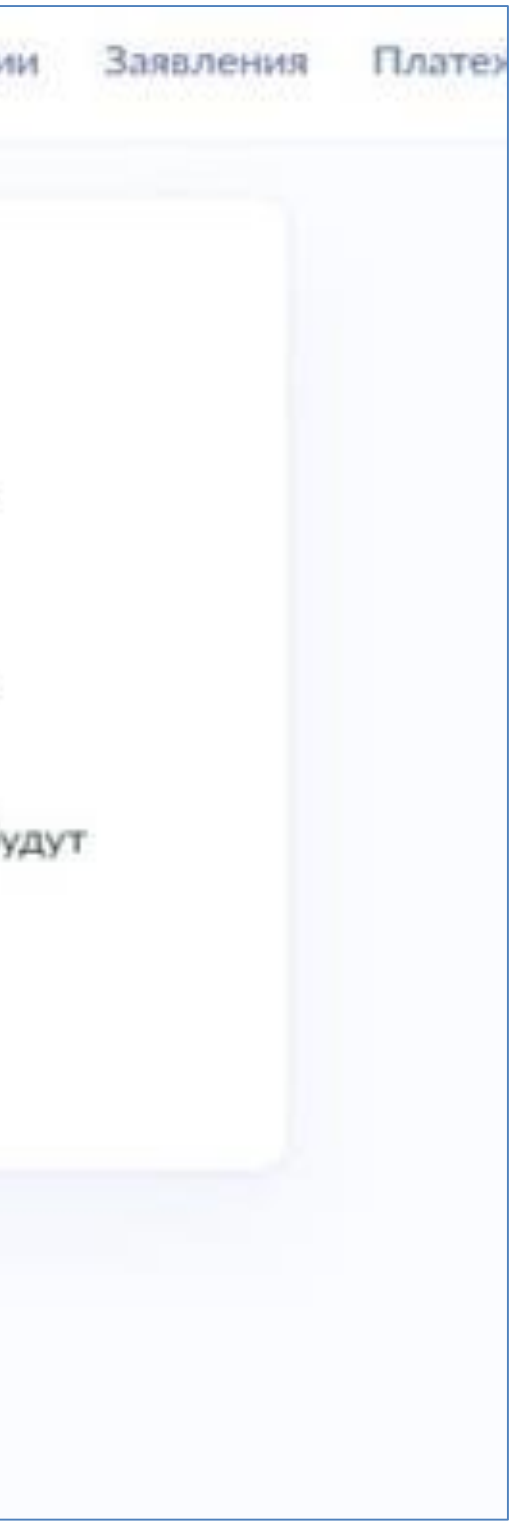

### По итогам рассмотрения заявления будет направлен приказ ОСФР по Липецкой области. Не забудьте проверить раздел «Уведомления».

| Пока        | азать: Все                    |                                                                                                    |
|-------------|-------------------------------|----------------------------------------------------------------------------------------------------|
| 0           | Заявление<br>Сегодня в 11:52  | Заявление получено ведомством<br>Принятие решения о финансовом обеспечении предупредительных мер по сокращи |
| ×           | Заявление<br>17.02.23 в 16:37 |                                                                                                    |
| ~           | Заявление<br>16.02.23 в 13:56 |                                                                                                    |
| Pa          | Заявление<br>10.02.23 в 16:36 |                                                                                                    |
| $\boxtimes$ | Госпочта<br>19.01.23 в 12:33  |                                                                                                    |
| $\boxtimes$ | Госпочта<br>20.12.22 в 17:48  |                                                                                                    |
| $\boxtimes$ | Госпочта<br>26.08.22 в 16:23  |                                                                                                    |

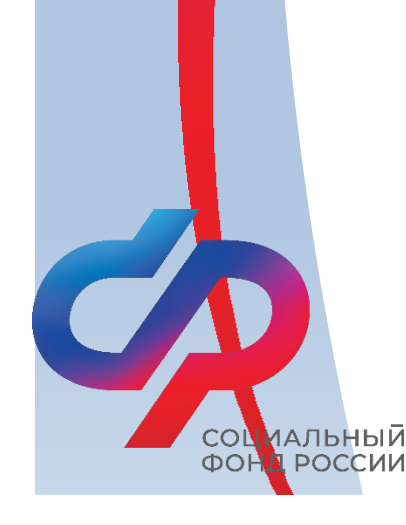

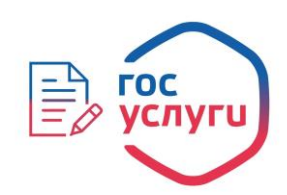

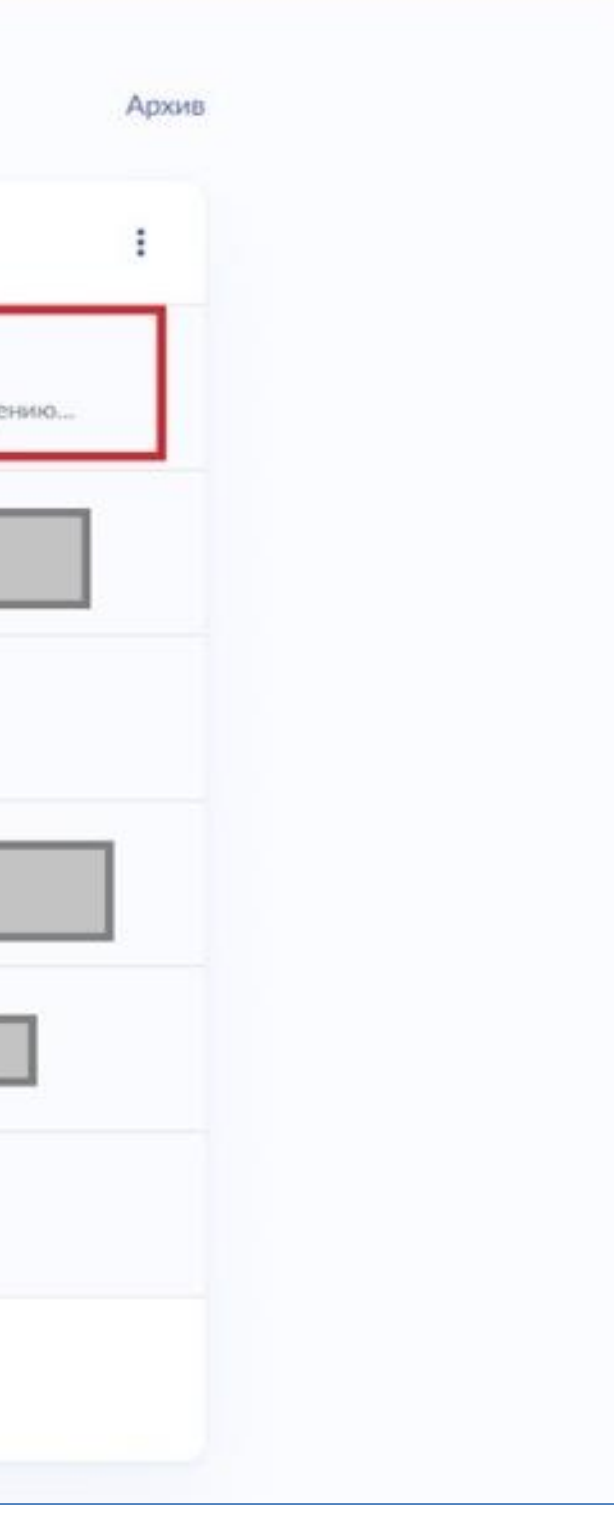